PASSWORD MANAGER > MER

# DuckDuckGo macOS Browser Integration

View in the help center: https://bitwarden.com/help/duckduckgo-macos-browser-integration/

## **D** bit warden

#### DuckDuckGo macOS Browser Integration

#### **⊘** Tip

In order to use the DuckDuckGo macOS app integration with Bitwarden, you'll need to download the DuckDuckGo macOS browser from https://duckduckgo.com/mac instead of from the macOS App Store.

Bitwarden and DuckDuckGo have partnered to offer Bitwarden functionality inside the DuckDuckGo macOS browser! The integration allows for seamless autofilling, creating, and updating of credentials in your Bitwarden vault while using login forms in DuckDuckGo:

| Proton Account | × +                                                                                                    | *                     | Proton Account | × +                                                                                  | Save Login to Bitwarden?                       | ~                                                                                                    |
|----------------|----------------------------------------------------------------------------------------------------|-----------------------|----------------|--------------------------------------------------------------------------------------|------------------------------------------------|----------------------------------------------------------------------------------------------------|
| ← → G D        | account.proton.me                                                                                                    |                       | ← → G D        | account.p                                                                            | account.proton.me                              | P                                                                                                    |
| Proton         |                                                                                                    | 🕀 English 👻           | Proton         |                                                                                      | bitwardenuser_11 Password Fireproof            | ah ▼                                                                                                    |
|                | Sign in                                                                                                    |                       |                | Sign in                                                                              | Not Now                                        | Save                                                                                                    |
|                | Email or username                                                                                                    |                       |                | Email or username                                                                    | s.                                             |                                                                                                    |
|                | bitwardenuser_11                                                                                                    |                       |                | bitwardenuser_11                                                                     |                                                |                                                                                                    |
|                | \$ •                                                                                                    |                       |                | Password                                                                             | ۲                                              |                                                                                                    |
|                | Keep me signed in<br>Not your device? Use a private browsing window to<br>sign in and close it when done. Learn more |                       |                | Keep me signed in ①<br>Not your device? Use a priva<br>sign in and close it when dor | te browsing window to<br>ne. <u>Learn more</u> |                                                                                                    |
|                | Sign in                                                                                                    |                       |                | Signing                                                                              | in O                                           |                                                                                                    |
|                | New to Proton? Create account                                                                                        |                       |                | New to Proton? Cr                                                                    | eate account                                   |                                                                                                    |
|                | Trouble signing in?                                                                                                  |                       |                | Trouble sign                                                                         | ing in?                                        |                                                                                                    |
|                | Update the URL in your password manager                                                                              |                       |                |                                                                                      |                                                |                                                                                                    |
|                |                                                                                                    | Need help?            | 1              | <b>1</b>                                                                             |                                                |                                                                                                    |
|                |                                                                                                    | and the second second | I Car and      | C. S. C. C. S. C. S. S. S. S. S. S. S. S. S. S. S. S. S.                             | and the second second                          | THE OWNER OF THE OWNER OF THE OWNER OF THE OWNER OF THE OWNER OF THE OWNER OF THE OWNER OF THE OWNER OF THE OWN |

Bitwarden in DuckDuckGo

The integration requires the Bitwarden desktop app to be installed on your machine and unlocked in order to access vault items from DuckDuckGo.

#### Set up the integration

To set up the integration between the DuckDuckGo macOS browser and Bitwarden:

- 1. Open DuckDuckGo's Settings screen and select Passwords & Autofill from the menu.
- 2. In the Password Manager section, select **Bitwarden**. A wizard will help you through integration setup, but we'll outline the remaining steps here as well.
- 3. Install the Bitwarden desktop app if it isn't already on your machine.
- 4. Open the Bitwarden desktop app and log in or unlock your vault.
- 5. Select **Bitwarden > Settings** from the macOS menu bar.

## **D** bit warden

- 6. Scroll to find the App Settings (All Accounts) section.
- 7. Check Allow DuckDuckGo browser integration.
- 8. In DuckDuckGo select **Connect** when the browser detects Bitwarden is ready.
- 9. In Bitwarden, select **Yes** to approve DuckDuckGo's request to connect.

#### **♀ Tip**

Once Bitwarden is connected, you can return to the **Settings** > **Autofill** page in DuckDuckGo to see the current status of the integration (for example, whether you need to unlock Bitwarden to autofill, create, or update credentials).

#### Use the integration

#### ⇒Autofill credentials

To autofill credentials from Bitwarden, select login form input boxes. If credentials are detected, they'll be offered for autofill:

### **D** bit warden

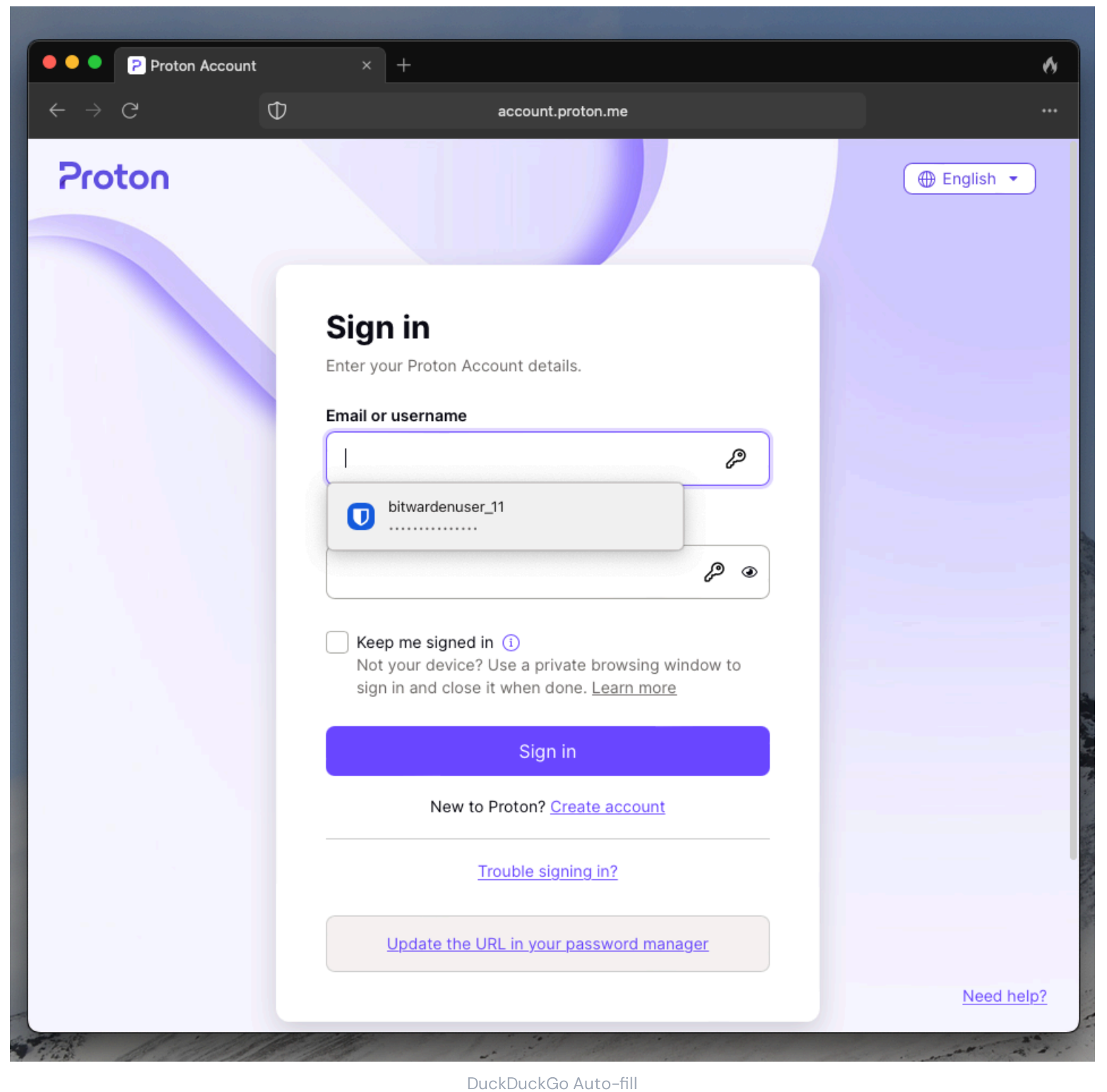

#### ⇒Add or update credentials

DUCKDUCKGO AUTO-III

If a set of credentials you use is not detected in or different from what's stored in Bitwarden, you'll be prompted to add or update:

### **D** bitwarden

#### Säker och pålitlig lösenordshanterare med öppen källkod för företag

| <ul> <li>Proton Account</li> <li>← → C</li> <li>Proton</li> </ul> | × +   account.p   Username   bitwardenuser_11   Password   Eirenroof                                                          | •           •           •           • |  |  |  |
|-------------------------------------------------------------------|----------------------------------------------------------------------------------------------------|---------------------------------------|--|--|--|
|                                                                   | Sign in   Enter your Proton Account details.   Email or username   bitwardenuser_11   Password                                |                                       |  |  |  |
|                                                                   | Keep me signed in (i) Not your device? Use a private browsing window to sign in and close it when done. Learn more Signing in |                                       |  |  |  |
|                                                                   | New to Proton? <u>Create account</u><br><u>Trouble signing in?</u>                                                            |                                       |  |  |  |

DuckDuckGo Add or Update